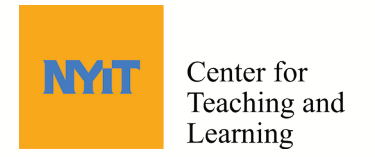

## Log in to Poll Everywhere with your NYIT Google Account

Poll Everywhere now uses single-sign-on. To start, click Log in.

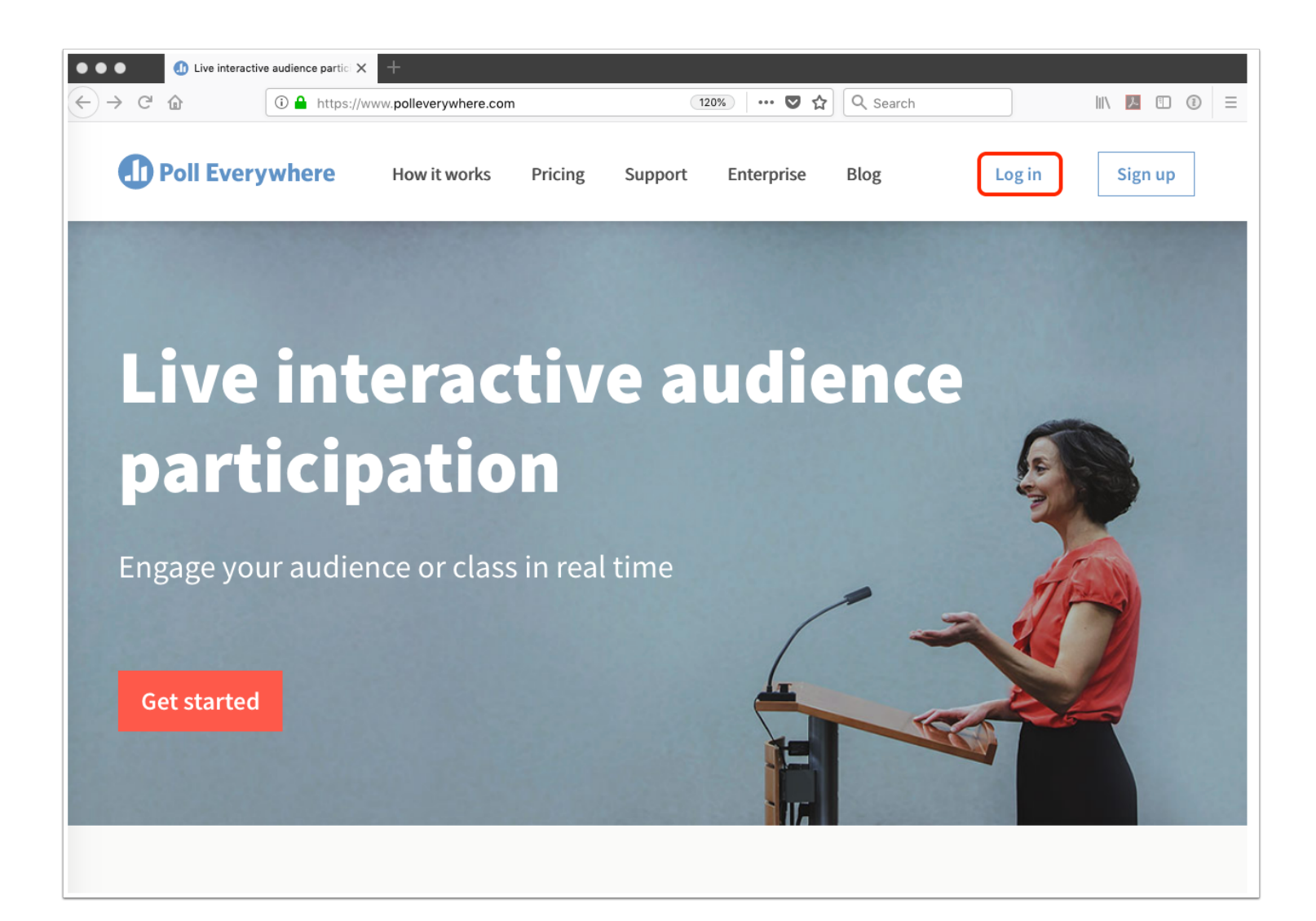

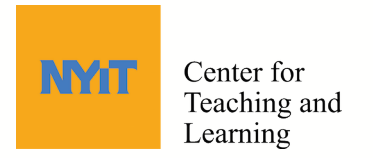

# Sign in with Google

Click Sign in with Google.

| O Log In   Poll Everywhere X + |   |                                                                            |  |  |  |  |  |  |  |
|--------------------------------|---|----------------------------------------------------------------------------|--|--|--|--|--|--|--|
| ← → C                          | ۵ | ① ≜ https://www.polleverywhere.com/login 120% … ♥ ☆ Q Search III № 1 ① ③ Ξ |  |  |  |  |  |  |  |
| Poll Everywhere                |   |                                                                            |  |  |  |  |  |  |  |
|                                |   | Log in                                                                     |  |  |  |  |  |  |  |
|                                |   | Email or username                                                          |  |  |  |  |  |  |  |
|                                |   | Next                                                                       |  |  |  |  |  |  |  |
|                                |   | G Sign in with Google                                                      |  |  |  |  |  |  |  |
|                                |   | Forgot your password?<br>Need an account? <u>Create one now</u>            |  |  |  |  |  |  |  |
|                                |   |                                                                            |  |  |  |  |  |  |  |
|                                |   |                                                                            |  |  |  |  |  |  |  |
|                                |   |                                                                            |  |  |  |  |  |  |  |
|                                |   |                                                                            |  |  |  |  |  |  |  |
|                                |   |                                                                            |  |  |  |  |  |  |  |
|                                |   |                                                                            |  |  |  |  |  |  |  |

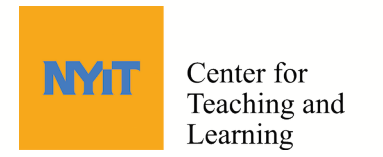

#### Enter your NYIT email address

Enter your NYIT email address and click Next.

You will be redirected to the portal.

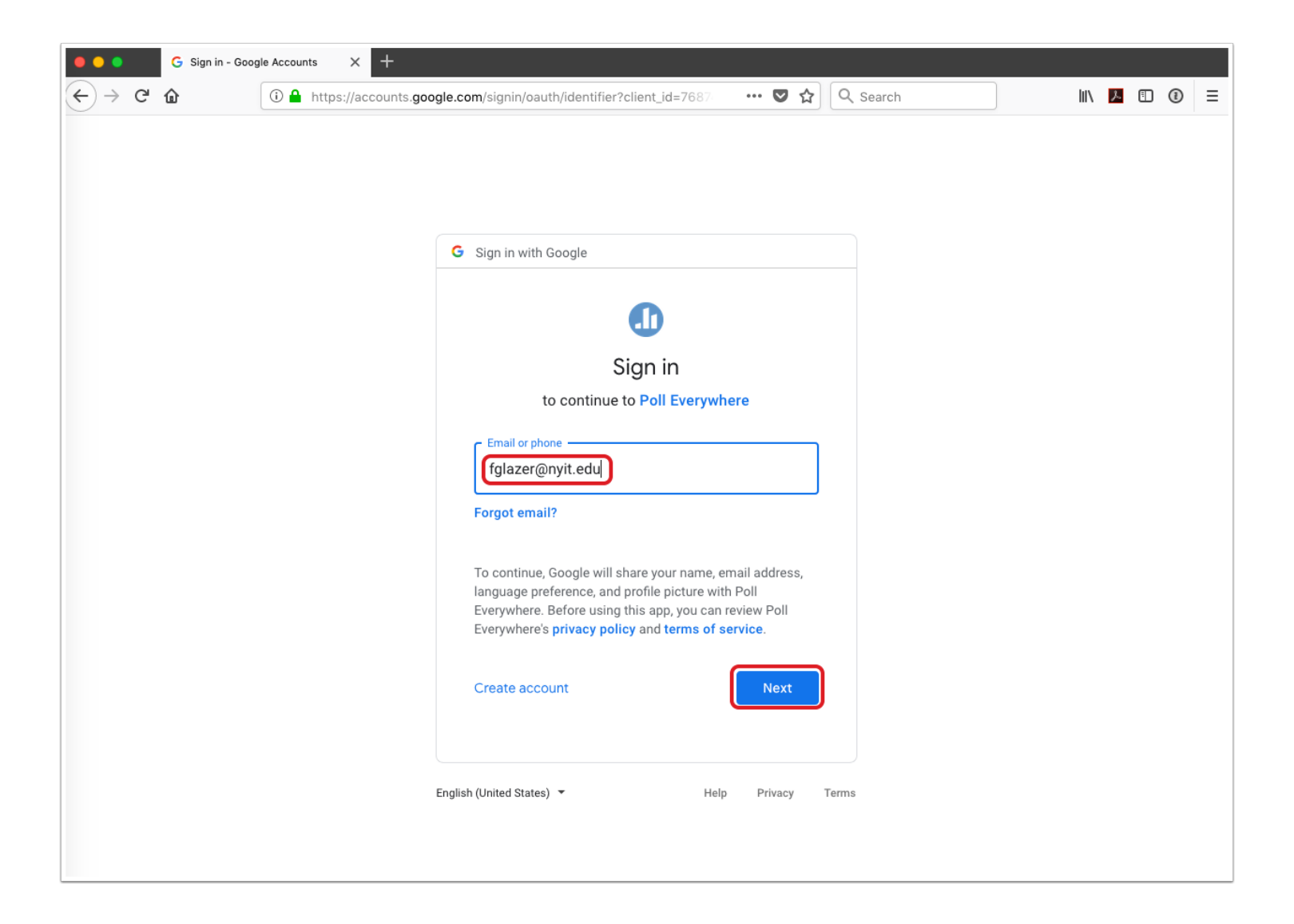

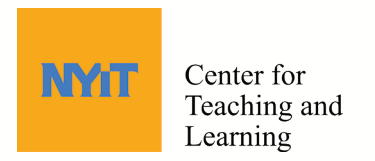

## Log into the Portal

Enter your NYIT ID and password.

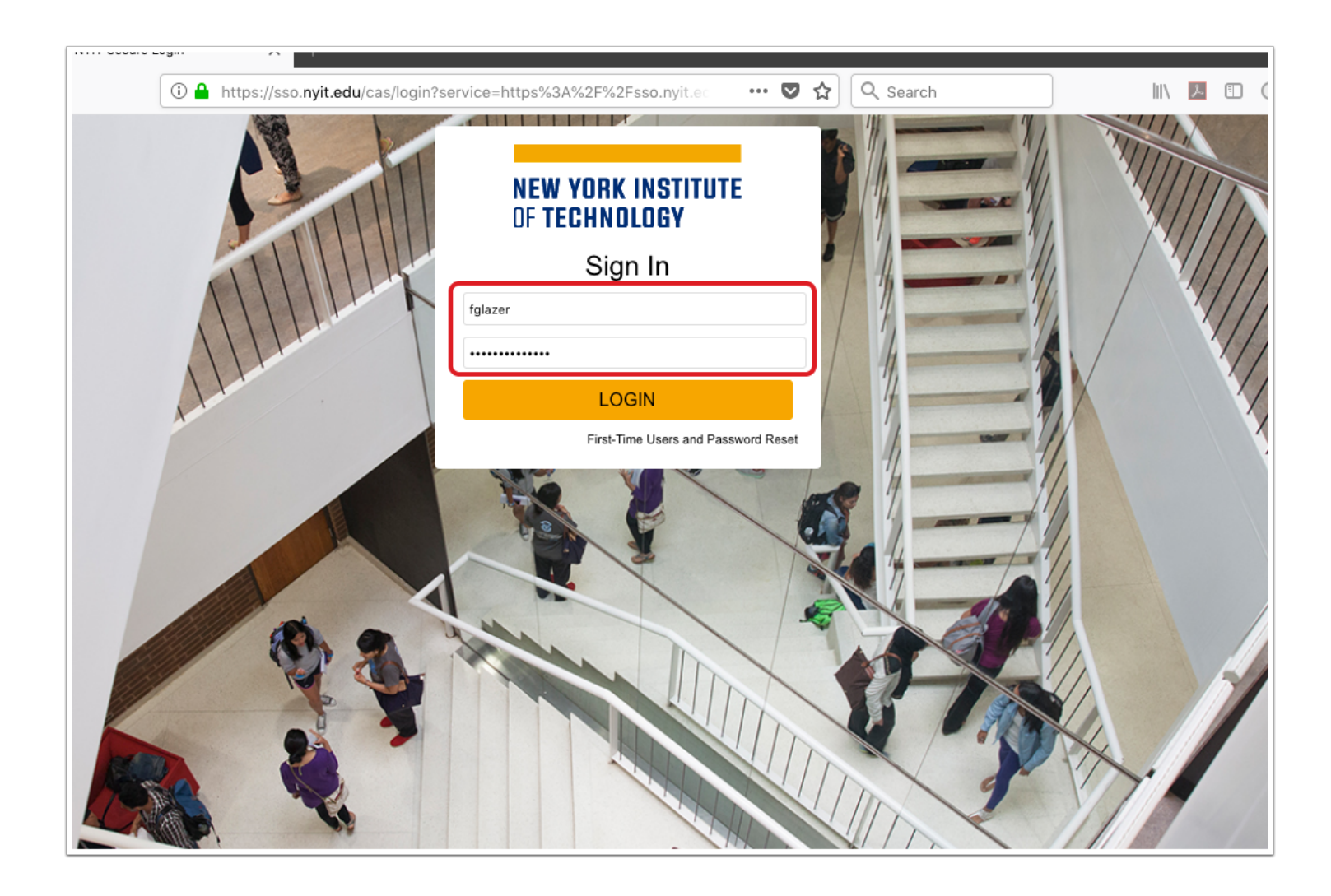

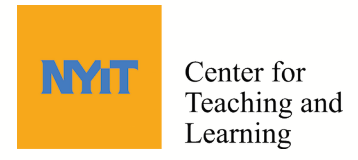

### Success!!

You are now logged in! You will be redirected to Poll Everywhere.

For help in getting started, watch the video guides at https://www.polleverywhere.com/videos

| O O O O O O O O O O O O O O O O O                                            |                  |           |         |      |                    |            |  |  |  |
|------------------------------------------------------------------------------|------------------|-----------|---------|------|--------------------|------------|--|--|--|
| ← → C û û https://www.polleverywhere.com/my/polls 120% ···· ♥ ☆ Q Search III |                  |           |         |      |                    |            |  |  |  |
| Polls Participants                                                           | Reports          | •         |         | Help | Educator tips      | fglazer 🚷  |  |  |  |
| Create                                                                       | ✓ Sort: My order | New group | Ungroup |      | , ♀ Search by acti | vity title |  |  |  |
| Import                                                                       | Ungrouped        |           |         |      | 86 activi          | ties       |  |  |  |
| My polls                                                                     | □ > PERTS        |           |         |      | 3 activities       |            |  |  |  |
| Trash                                                                        | □ > Growth       |           |         |      | 3 activi           | ties       |  |  |  |
| Download the app                                                             | □ ∨ DL roo       |           |         |      | 0 activi           | ties       |  |  |  |
| Use the app to embed polls<br>in your slides.<br>Select your presentation    | □ > Studen       |           |         |      | 0 activi           | ties       |  |  |  |
| software to start the download.                                              | Assmt            |           |         |      | 0 activi           | ties       |  |  |  |
| PowerPoint<br>Keynote                                                        | □ 〉 Polls se     |           |         |      | 0 activi           | ties       |  |  |  |
| Google Slides                                                                | Senate           |           |         |      | 0 activi           | tie? Help  |  |  |  |